## Web端询价方案审批时的智能警示(文档)

采购人员收到供应商报价,根据性价比选择优质的方案提交审批,根据流程节点,有审批权限的人员工作台-流程审批界面会出现询价方案待审批任务。

用户登录互海通Web端,默认工作台界面,在该界面点击"询价方案-审批"后,点击具体单据进入"询价方案详情(报价审批中)"界面,在该界面点击《警示:只能数据分析发现异常情况》右侧的"点击查看"进入智能警示界面,在该界面可查看物料名称、采购数量、警示原因等信息,还可点击警示原因右侧的"详情",可查看具体警示情况。

## 前提:

在询价方案审批界面中,出现以下四种情况之一时,系统会出现智能警示提醒:

- 1、该船3个月有内重复申购项;
- 2、当前所选价格高于1年内的最低成交价;
- 3、当前所选不是此次供应商中最低报价;
- 4、当前所选不是合作次数最多的供应商。

据此,审批人员可根据智能数据分析情况综合考虑本次询价单的审批,修改或拒绝操作。

| 6                                    | 互海   | 科技 ④         | Ð Q                |            |             | 工作                   | 台 (28848) | 船舶监控 发现    |              |         | 切换系统 🗸 🧔 👯 中            | 文 <b>-</b> ? 🏠 Mata |
|--------------------------------------|------|--------------|--------------------|------------|-------------|----------------------|-----------|------------|--------------|---------|-------------------------|---------------------|
| 3                                    | 船员费用 | i >          | 我的待办               |            |             |                      | Ļ         |            |              |         |                         |                     |
| ይ                                    | 招聘管理 |              | 全部 (401)           | 临期 20 超期   | 264) 催办(55) | 、登录互海通Web端,;         | 默认进入上     | 作台界面,点击"流巷 | 宦甲批——间价万案-甲括 | ť"      |                         | 已选择 1项 🗸 全部船舶 🗸     |
| T                                    | 维护保养 |              | 流程审批 (284)         |            |             |                      |           |            |              |         |                         |                     |
| ß                                    | 维修管理 | . >          |                    | 询价方案—审批(7) |             |                      |           |            |              |         |                         |                     |
| ធ                                    | 库存管理 |              | 待处理任务(62)          |            |             |                      |           |            |              |         |                         |                     |
| Ä                                    | 采购管理 |              |                    |            |             |                      |           |            |              |         |                         |                     |
|                                      |      |              |                    |            |             |                      |           |            |              |         |                         |                     |
| ~                                    | ·询价  | 方案—审批        |                    |            |             |                      |           |            |              |         |                         |                     |
|                                      |      |              |                    |            |             |                      |           |            |              |         |                         |                     |
| 2、单据较多时,可通过关键字或筛选栏搜索目标单据 🔶 请选择词价创建时间 |      |              |                    |            |             |                      | 请选择询价创建时间 | 供应商名称      | 搜索关键字        | 搜索 重置   |                         |                     |
|                                      | #    | 询价单号         | 询价单名称              | 物品类型 ▼     | 询价模式 ▼      | 关联申请单                | 计划属性 🗸    | 申请船舶 ▼     | 购买物品数量       | 已选供应商数量 | 反馈数量                    | 提交审批时间              |
|                                      | 1    | PE-P24111302 | 备件询价单P<br>24111302 | 备件         | 普通询价        | OL1-PA-P24111104 (1) | 零星采购      | 互海1号       | 1 项采购物品      | 1家      | 1 次报价反馈 <mark>+1</mark> | 2024-11-14 13:44:02 |
|                                      | 2    | PE-P24080201 | 备件询价单P<br>24080201 | 备件         | 普通询价        | 采购申请2024080202①      | 其他采购      | 互海1号       | 2 项采购物品 🗊    | 1家      | 1 次报价反馈                 | 2024-08-02 16:53:30 |
|                                      | 3    | PE-S24071601 | 测试                 | 物料         | 普通询价        | 测试 ①                 | 季度采购      | 互海1号       | 1 项采购物品      | 1家      | 1 次报价反馈                 | 2024-07-16 13:57:59 |
|                                      | 4    | PE-S24042301 | 物料询价单S<br>24042301 | 物料         | 普通询价        | PA-S23112401 ()      | 季度采购      | 互海1号       | 3项采购物品       | 5家      | 3 次报价反馈                 | 2024-07-03 16:32:33 |
|                                      | 5    | PE-P24013102 | 询价单                | 备件         | 普通询价        | PA-P23061201 ①       | 季度采购      | 互海1号       | 1 项采购物品      | 3家      | 3 次报价反馈                 | 2024-08-26 16:18:17 |
|                                      | 6    | PE-S23032901 | 物料询价单S<br>23032901 | 物料         | 普通询价        | 物料申请单20220709①       | 季度采购      | 互海1号       | 1 项采购物品      | 3家      | 1 次报价反馈                 | 2024-11-11 17:01:48 |
|                                      | 7    | PE-P22101903 | 备件询价单P<br>22101903 | 备件         | 普通询价        | 备件申请单20221010<br>(2) | 季度采购      | 互海1号       | 1 项采购物品      | 1家      | 1 次报价反馈                 | 2024-09-06 09:19:17 |
|                                      |      |              |                    |            |             |                      |           | 点击目标单据任意的  | 立置,进入询价方案详   | 情界面     |                         |                     |

|      | 询价单                                                                                                    | 单号: PE-P24111302          |            |                              |                                |        |      |                                  |                              |                         |          |          |  |
|------|----------------------------------------------------------------------------------------------------|---------------------------|------------|------------------------------|--------------------------------|--------|------|----------------------------------|------------------------------|-------------------------|----------|----------|--|
|      | 询价日                                                                                                    | 開: 2024-11-13             |            | <b>询价单名称:</b> 备件询价单P24111302 |                                |        |      | 物品类型: 备件                         |                              |                         |          |          |  |
|      | 询价模                                                                                                    | <b>式:</b> 普通询价            |            | 计划属性: 零星采购                   |                                |        |      | <b>询价人姓名</b> : 孙红梅               |                              |                         |          |          |  |
|      | 询价人                                                                                                    | <b>邮箱:</b> 12347*****4@qq | com        |                              | <b>询价人电话:</b> 18752789215      |        |      |                                  | <b>归属公司:</b> 上海互海信息科技有限公司    |                         |          |          |  |
|      | 比价意                                                                                                    | G价意见: ok                  |            |                              |                                |        |      |                                  |                              |                         |          |          |  |
|      | 実実現到1. (歌品) 目 総約(CNY) 30.00   接触総約(CNY) 30.00   医振怒約(CNY) 0.00<br>A20241113 [ 耳号号 - 接触総約 30.00   接触総約 5.25 000]<br><b>基高時後時間22   ▲ 音示: 「結開能約(方英現界情報) 点曲者3   3   当出来市本開始の1544時以之一時 今日前短約4月程・3 治公笛中又波船3个日内市有中的16・</b> |                           |            |                              |                                |        |      |                                  |                              |                         |          |          |  |
|      |                                                                                                    |                           |            |                              |                                |        |      |                                  |                              |                         |          |          |  |
|      | 已进                                                                                                    | 方案(1) 询价供应商(1)            | 家)         |                              | c、当前所选,非此次供应函<br>d 当前所选,非合作次数。 |        |      |                                  | 如商中最低报价;<br>数最多的供应商          |                         |          |          |  |
|      | 显示                                                                                                    | 小隐藏列                      |            |                              |                                |        |      |                                  | 换算汇率 ①: 1 CNY = 0.02 USD = 0 |                         |          | 2897 EUR |  |
| <    | #                                                                                                    | 备件名称                      | 代号/规格/图号   | 采购要求                         | 物品申请情况 ①                       | 询价数量 ① | 采购数量 | 交货信息 🕑                           | 船舶                           | 申请单号/项号                 | 单价 (CNY) | >        |  |
|      | 1                                                                                                    | 前盖板垫片 🗊 🖂 遵<br>位置号: 2     | 771-02-003 |                              | 申购数量:3件<br>当前库存:8件             | 3 件    | 3件 🕜 | 交货日期: 2024-12-11 mm<br>交货地点: 扬州港 | 互海1号                         | OL1-PA-P2411<br>1104 _2 | 10.00 🔊  |          |  |
|      | _                                                                                                    |                           |            |                              |                                |        |      |                                  |                              |                         |          |          |  |
|      | 单据进                                                                                                    | 捜                         |            |                              |                                |        |      |                                  | 打印 蹴                         | B 评论 对                  | と供应商 同意  | 退回       |  |
|      |                                                                                                    |                           |            |                              |                                |        |      |                                  |                              |                         |          |          |  |
| 智能警示 |                                                                                                    |                           |            |                              |                                |        |      |                                  |                              |                         |          | ×        |  |

| 提示: 🗚 为预警项目,点击可查看预警详情 |                |          |              |             |           |                            |          |                                                                          |
|-----------------------|----------------|----------|--------------|-------------|-----------|----------------------------|----------|--------------------------------------------------------------------------|
| 所属设备                  | 当前库存/申请数量/审批数量 | 采购数量     | 单价(CNY) * 折扣 | 货物总价( CNY ) | 供应商名称     | 船舶                         | 供货备注     | 警示原因                                                                     |
| 柴油机                   | 8/3/3((牛)      | 3 ((‡) 🕼 | 10.00 * 1    | 30.00       | A20241113 | <sub>互海1号</sub><br>4、点击可查看 | 言详情 ───→ | ▲ 当前所选价格比一年内最低历史成交价高 2.00!<br>详情>><br>▲ 该物品合作次数最多的是场州互订船舶科技有限<br>公司!详情>> |

|                         |             | 箻            | 冒能      |            |             | 警示详情       |         |               | $\otimes$    |
|-------------------------|-------------|--------------|---------|------------|-------------|------------|---------|---------------|--------------|
| 提示: 🔬为预警项目, 点击可查看预警详情   |             |              | 历史低价    | 成交次数       |             |            |         |               |              |
| 所属设备 当前库存/申请数5          | 量/审批数量 采购数量 | 单价(CNY) * 折扣 | ▲ 当前方案, | 高于一年内的最低成  | 交价!         |            |         |               |              |
|                         | 3(/±) 7     | 10.00 * 1    | 币种      | 单价*折扣      | 单价差额        | 购买数量       | 货物总价    | 供应商名称         | 成交日期         |
| жащар <b>С.С.</b> С.(1) | 0(11)       | 10.00        | CNY     | 8.00 * 1   | - 2.00      | 1          | 8.00    | 互海888         | 2024-10-30   |
|                         |             |              |         |            |             |            |         |               | n_1322 >+-35 |
|                         |             |              | 注意: 开吊  | 定不个一定是个言理的 | 1,因为地区价格左开, | 广品质重左异,新加线 |         | · 有开常也差正常的,申加 | 时安注息。        |
|                         |             |              |         | 步骤4        | 4点击详情后进入    | 、"警示详情" 界  | 和,可查看具( | 本原因           |              |
|                         |             |              |         |            |             |            |         |               |              |
|                         |             |              |         |            |             |            |         |               |              |
|                         |             |              |         |            |             |            |         |               |              |
|                         |             |              |         |            |             |            |         |               |              |
|                         |             |              |         |            |             |            |         |               |              |
|                         |             |              |         |            |             |            |         |               |              |
|                         |             |              |         |            |             |            |         |               |              |
|                         |             |              |         |            |             |            |         |               |              |
|                         |             |              |         |            |             |            |         |               |              |
|                         |             |              |         |            |             |            |         |               |              |
|                         |             |              |         |            |             |            |         |               |              |
|                         |             |              |         |            |             |            |         |               | 取消           |

×